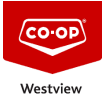

Knowledgebase > EMAIL > Adding Out of Office auto reply for your Email

#### Adding Out of Office auto reply for your Email

Don Guilbeault - 2025-08-01 - Comments (2) - EMAIL

### **Adding Auto Reply for Out of Office Response**

Published on September 1st 2021

Posted by: Don Guilbeault - IT Analyst

There are two ways to set up an Out of Office Automatic Reply when using Office 365. You can use Outlook, or the Outlook Web App.

# Set up an Out of Office reply via Outlook

- 1. Open Outlook
- 2. Click File

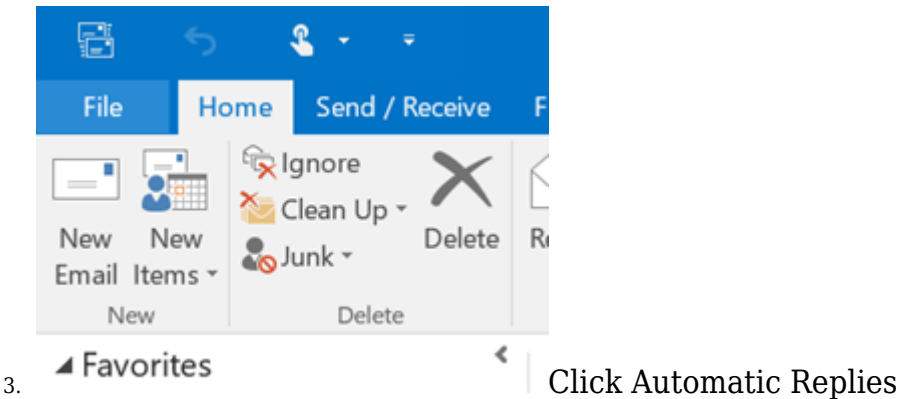

|    | E                        |                                                                                                    | Inbox - elliot@gcits.com |
|----|--------------------------|----------------------------------------------------------------------------------------------------|--------------------------|
|    | Info                     | Account Information                                                                                                    |                          |
|    | Open & Export            | elliot@gcits.com.au                                                                                                    |                          |
|    | Saus Attachmente         | Microsoft Exchange                                                                                                    |                          |
|    | Save Attachments         | Add Account                                                                                                    |                          |
|    | Print                    | Account Settings                                                                                                    |                          |
|    | Office Account           | Account Access this account or set up more connections.                                                                                            |                          |
|    | Options                  | https://outlook.office365.com/owa/gcits.com.au/                                                                                                    | E.                       |
|    | Exit                     |                                                                                                    |                          |
|    |                          |                                                                                                    | Change                   |
|    |                          | Automatic Replies (Out of Office)<br>Use automatic replies to notify others that you are out of office<br>available to respond to e-mail messages. | e, on vacation, or not   |
|    |                          | Mailbox Cleanup                                                                                                    |                          |
| 4. |                          | Manage the size of your mailbox by emptying Deleted Items                                                                                          | and archiving.           |
|    | Enter your A             | Automatic Reply message                                                                                                    |                          |
|    | Automatic Replies - e    | elliot@gcits.com.au ×                                                                                                    |                          |
|    | O Do not send automa     | tic replies                                                                                                    |                          |
|    | Send automatic repli     | ies                                                                                                    |                          |
|    | Start fimer              | Wed 9/12/2015 10:00 AM                                                                                                    |                          |
|    | End time:                | Thu 10/12/2015 V 10:00 AM V                                                                                                    |                          |
|    | Automatically reply once | e for each sender with the following messages:                                                                                                    |                          |
|    | 🍇 Inside My Organiza     | ation 💽 Outside My Organization (On)                                                                                                    |                          |
|    | Segoe UI                 | ✓ 8 ✓ B I U A:= := += +=                                                                                                    |                          |
|    | Thank you for your en    | mail                                                                                                    |                          |
|    | L will be out of the off | fire this week                                                                                                    |                          |
|    | For urgent issues, pla   | use contact the GCITE office on 0766 555 672                                                                                                    |                          |
|    | Por urgent issues, pie   | ase contact the GCTIS office on 0756 555 672.                                                                                                    |                          |
|    | Elliot Munro             |                                                                                                    |                          |
|    |                          |                                                                                                    |                          |
|    |                          |                                                                                                    |                          |
|    |                          |                                                                                                    |                          |
|    |                          |                                                                                                    |                          |
|    | Pular                    | OK Const                                                                                                    |                          |
| 5. | nuies_                   | OK Cancel                                                                                                    | You can                  |

configure different automatic replies for senders inside or outside the organization. You can also choose to send Automatic Replies indefinitely, or during a specific time frame.

# Set up an Out of Office reply via Outlook

1. Log into <u>https://outlook.office365.com</u>

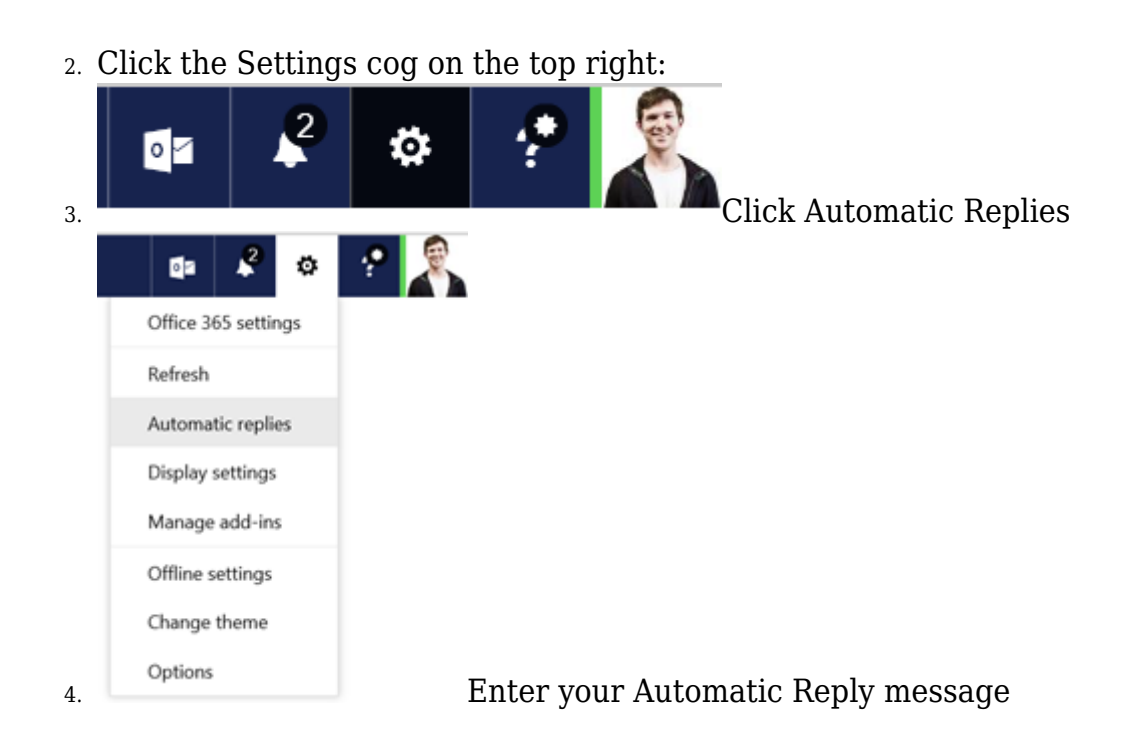

|                                                                                                    | •                                                                                    | 2          | ٥           | ?            |          |  |  |  |
|----------------------------------------------------------------------------------------------------|--------------------------------------------------------------------------------------|------------|-------------|--------------|----------|--|--|--|
| ✓ OK X Cancel                                                                                                    |                                                                                      |            |             |              |          |  |  |  |
| Automatic replies                                                                                                    |                                                                                      |            |             |              |          |  |  |  |
| Create automatic reply (Out of Office) messages here. You can set y<br>continue until you turn it off.                                                                      | our reply                                                                            | to start a | t a specifi | c time, or s | et it to |  |  |  |
| O Don't send automatic replies                                                                                                    |                                                                                      |            |             |              |          |  |  |  |
| <ul> <li>Send automatic replies</li> </ul>                                                                                                    |                                                                                      |            |             |              |          |  |  |  |
| Send replies only during this time period                                                                                                    |                                                                                      |            |             |              |          |  |  |  |
| Start time Wed 9/12/2015 👻 10:00 AM 👻                                                                                                    |                                                                                      |            |             |              |          |  |  |  |
| End time Fri 11/12/2015 👻 10.00 AM 👻                                                                                                    |                                                                                      |            |             |              |          |  |  |  |
| Thank you for your email.<br>I will be out of the office this week.<br>For urgent issues, please contact the GCITS office on 0756 555 672.<br>Best regards,<br>Elliot Munro |                                                                                      |            |             |              |          |  |  |  |
| Send automatic reply messages to senders outside my organization                                                                                                    |                                                                                      |            |             |              |          |  |  |  |
| <ul> <li>Send replies only to senders in my Contact list</li> </ul>                                                                                                    |                                                                                      |            |             |              |          |  |  |  |
| <ul> <li>Send automatic replies to all external senders</li> </ul>                                                                                                    | <ul> <li>Send automatic replies to all external senders</li> </ul>                   |            |             |              |          |  |  |  |
| Send a reply once to each sender outside my organization                                                                                                    | Send a reply once to each sender outside my organization with the following message: |            |             |              |          |  |  |  |
| B I <u>U</u> Aa A <sup>e</sup> <sup>a</sup> <u>⊻</u> <u>A</u> ∷ ∷ ∷                                                                                                    | + +E                                                                                 | ~          |             |              |          |  |  |  |
| Thank you for your email.<br>I will be out of the office this week.<br>For urgent issues, please contact the GCITS office on 0756 555 6                                     |                                                                                      |            |             |              |          |  |  |  |
| Best regards,<br>Elliot Munro                                                                                                    |                                                                                      |            |             |              | <b>v</b> |  |  |  |

5.

can configure different automatic replies for senders inside or outside the organization. You can also choose to send Automatic Replies indefinitely, or during a specific time frame.

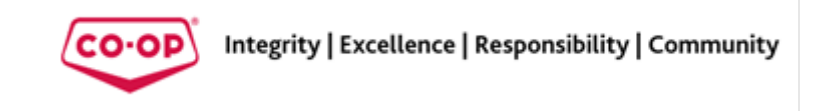

Tags <u>Outlook 365</u>

#### **Comments (2)**

#### **Comments (2)**

Don Guilbeault

5 years ago Please note these instructions WILL work for the <u>drumco-op.com</u> email addresses and the <u>hannabuildingsupplies.net</u> email address. They do not work for foxlakeagro.ca email address **Don Guilbeault** 3 years ago

Attention all, these instructions have now been updated for Outlook 365